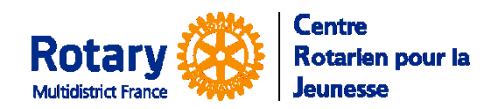

Echanges Familiaux d'été

*Certaines fonctionnalités de YEAH s'accordent mal avec les spécificités de Microsoft EDGE. Nous n'avons pas rencontré de soucis avec Chrome, Firefox, Safari et Opera* 

# Sommaire : liens « cliquables »

| RAPPEL DE LA CINEMATIQUE DES DOSSIERS SUR YEAH                                                                                                  | 2                |
|----------------------------------------------------------------------------------------------------|------------------|
| NE PAS UTILISER « Add New Outbound »                                                                                                    | 2                |
| Outbound Applicants – Ciném atique des statuts                                                                                                  | . 2              |
| CONTROLE DU DOSSIER DE CANDIDATURE                                                                                                    | 2                |
| Vérifier les saisies du candidat dans les différents onglets de sa fiche<br>Dans l'onglet « Documents », vérifier si on a bien le document RGPD | . 2              |
| Attestations de l'onglet « Processing »                                                                                                    | .2               |
| PREPARATION DU DOSSIER DE CANDIDATURE A ENVOYER A L'ETRANGER                                                                                    | 3                |
| VALIDER LA CANDIDATURE : LE « CANDIDAT » DEVIENT « FUTURE OUTBOUND »                                                                            | 3                |
| PREPARER L'ENVOI DE LA CANDIDATURE A L'ETRANGER                                                                                                 | 4                |
| Vous avez généré le document « OB Application Package » dans la candidature                                                                     | •4               |
| Le Pays de destination                                                                                                    | •4               |
| Le partenaire d'échange (Exchange Partner)                                                                                                    | •5               |
| Envoyer la candidature<br>Premier cas : l'« Exchange Partner » utilise Y EA H                                                                   | • <b>5</b><br>•5 |
| Deuxième cas, l'Exchange Partner n'utilise pas YEAH – Envoi d'un lien sécurisé                                                                  | . 6              |

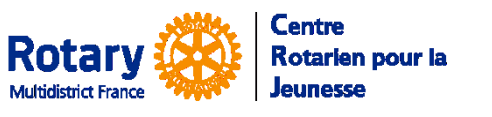

Echanges Familiaux d'été

# Rappel de la cinématique des dossiers sur YEAH

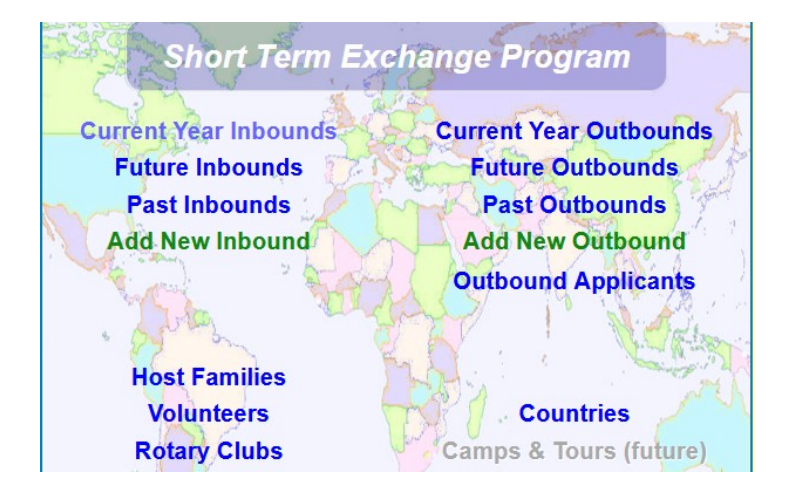

### **NE PAS UTILISER « Add New Outbound »**

### **Outbound Applicants – Cinématique des statuts**

Première connexion : statut initial

Premier accès après changement du mot de passe, si le candidat sort avant le dernier écran : statut Incomplete

Première soumission des données dans le dernier écran, statut « Submitted » et réception par le candidat du lien vers ses souhaits de destination à renseigner.

*NB* : si vous modifiez le statut vous-même, les changements automatiques risquent d'en être affectés. Pour un bon fonctionnement, n'utilisez le changement de statut que dans deux cas : Rejeter le dossier (Rejected) ou indiquer un abandon (Withdrawn).

# Contrôle du dossier de candidature

### Vérifier les saisies du candidat dans les différents onglets de sa fiche.

Quand le contenu du dossier est conforme à vos attentes, cliquez sur Edit et décochez l'option « Open for Editing » pour empêcher le candidat de faire d'autres modifications. Les attestations sont téléchargées par un lien direct donc fermer le dossier n'empêche pas le téléchargement des attestations.

Dans l'onglet « Documents », vérifier si on a bien le document RGPD.

### Attestations de l'onglet « Processing »

Vérifier que tous les documents requis sont présents et acceptés.

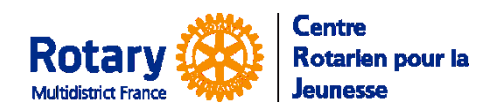

Echanges Familiaux d'été

# Préparation du dossier de candidature à envoyer à l'étranger

| Outbound Student Options<br>View Applicant Record<br>Messages                          |                                       | Dans l'onglet « Student Detail », le bouton en<br>haut à gauche « OB Applicant Option », Create                                                        |
|----------------------------------------------------------------------------------------|---------------------------------------|----------------------------------------------------------------------------------------------------|
| Application Utilities                                                                  | Display Application as<br>PDF         | and Save Application ».                                                                                                    |
| Grimal, Carla                                                                          | Create and Save<br>Application        |                                                                                                    |
| D1730 Outbound Candi                                                                   | Build Application<br>Package          |                                                                                                    |
| Last Name: Grimal                                                                      | Endorsement Form (GF<br>Pg 1)         |                                                                                                    |
| First Name: Carla                                                                      | Guarantee Form (Pg 2)                 |                                                                                                    |
| Outbound Student Options<br>View Applicant Record<br>Messages<br>Application Utilities | Display Application as                | Ensuite seulement, choisissez « Build Application<br>Package » qui se compose de :<br>1 OB Application (le dernier généré)<br>2 OB Sponsor Endorsement |
| Administrative Options                                                                 | PDF<br>Create and Save<br>Application | 3 OB Acceptance Contract<br>4 OB STEP QUEST SANTE                                                                                                    |
| D1730 Outbound Candi                                                                   | Build Application<br>Package          | 5 Passport<br>6 OB Host GF                                                                                                    |
| Last Name: Grimal                                                                      | Endorsement Form (GF<br>Pg 1)         |                                                                                                    |
| First Name: Carla                                                                      | Guarantee Form (Pg 2)                 |                                                                                                    |

Toute modification ultérieure dans le dossier ou dans les documents ne sera pas reportée dans le « Package ». Donc, ne pas oublier de le régénérer si vous modifiez des éléments qui le composent.

# Valider la candidature : le « candidat » devient « Future Outbound »

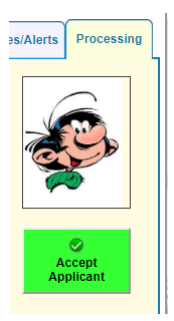

Dans l'onglet « Processing », cliquer sur le bouton « Accept Candidate »

NB : **Ce bouton est à utiliser avec discernement** : il vous laissera accepter le candidat, même s'il manque des documents ou que son dossier n'est pas complet. Un dossier « Future Outbound » est alors créé **EN COPIE** du dossier de candidat. Les modifications ultérieures de l'un ne seront pas reportées dans l'autre.

S'il faut revenir en arrière : utiliser la demande d'assistance technique de votre INTRANET.

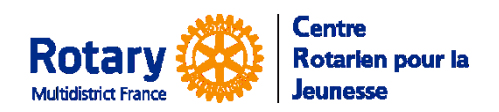

Echanges Familiaux d'été

| Dramata Outbar                   | und Amuliaamt ta Eutura             | Outhound                   |            |                                       |                                  |
|----------------------------------|-------------------------------------|----------------------------|------------|---------------------------------------|----------------------------------|
| Promote Outbol                   | ind Applicant to Future             | Outbound                   |            |                                       |                                  |
| Last, First<br>District 1670 App | plicant for 2022-23                 |                            |            |                                       |                                  |
| Required Inform                  | ation                               |                            |            |                                       |                                  |
|                                  |                                     |                            |            |                                       |                                  |
| Sponsor District:                | 1670 4                              |                            |            |                                       | and the second second            |
| Sponsor Club:                    |                                     | _                          | ~          | ← diox button to select               | and the free free standings      |
| Check here to design             | hate candidate as an Alternate:     |                            |            |                                       |                                  |
| Send "weicome" e-n               | iali message automatically?         |                            |            |                                       |                                  |
| Optional Informa                 | tion                                |                            |            |                                       |                                  |
| Assigned Country:                |                                     |                            | ۹          | ← click button to select              |                                  |
| Suggested countries<br>1:        | for placement (click buttons to se  | elect):                    |            | ۹ 3:                                  | ۹                                |
| Countries that the st            | udent should NOT be sent to (clic)  | k buttons to select):      |            |                                       |                                  |
|                                  |                                     | ۹.                         |            | ٩                                     | ٩                                |
| NOTE: It is no                   | t necessary to include any countri  | es the student has refused | l in eithe | er of the above, as placements are no | ot offered in refused countries. |
|                                  |                                     |                            |            |                                       |                                  |
| Medical Concerns:                | (Any medical or psychological issue | ues that could impact plac | oement     |                                       |                                  |
|                                  |                                     |                            |            |                                       |                                  |
|                                  |                                     |                            |            |                                       |                                  |
|                                  |                                     |                            |            |                                       | 11.                              |
|                                  |                                     |                            |            |                                       |                                  |
| Cancel                           |                                     |                            |            |                                       | Submit                           |

Dans l'écran de validation, vous devez vérifier le club parrain.

Ne cochez pas « Check here to designate candidate as an Alternate », cette option n'est pas gérée au CRJ.

Cochez « Send Welcome e-mail message automaticaly » pour prévenir le CRJ.

Ne remplissez pas les champs du cadre « Optional Information », c'est inutile dans l'organisation du CRJ.

| Outbound Record Confirmation          | x |
|---------------------------------------|---|
|                                       |   |
| The following student has been added: |   |
| Gaston Lagaffe                        |   |
| or                                    |   |
| OK                                    |   |

Pour gérer, ensuite, votre candidat, vous devrez aller dans la page d'accueil STEP, le menu « **Future Outbounds** ».

## Préparer l'envoi de la candidature à l'étranger

### Vous avez généré le document « OB Application Package » dans la candidature

Dans l'envoi automatique : si vous l'avez généré plusieurs fois, c'est l'exemplaire le plus récent qui sera envoyé.

### Le Pays de destination

Dans un premier temps, vous pouvez indiquer un pays dans l'onglet « Student Detail ». Cliquer en bas sur Edit, puis choisissez le pays dans la liste du champ « Host Country ». C'est simplement indicatif, il n'y a pas d'envoi automatique par ce biais.

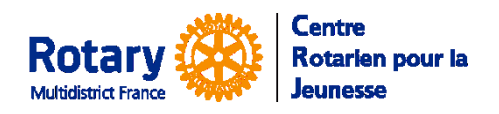

Echanges Familiaux d'été

## Le partenaire d'échange (Exchange Partner)

Ce sont les multi-districts ou districts avec lesquels le CRJ a négocié des échanges. Ils ont été créés dans la base.

Quand le CRJ vous confirmera vos « places », vous aurez l'indication de l'« Exchange Partner » à saisir dans la fiche de votre Futur Inbound. Si vous ne le trouvez pas, ou si c'est un échange « direct », demandez sa création par courriel à <u>multidistrictfrance@crjfr.org</u>.

NB : chaque année, les partenaires sont mis à jour et leur nom est alors suivi de l'année de contrôle. Ne faites pas d'échange avec un Exchange Partner qui n'a pas d'année et consultez le CRJ.

| Student Detail                        | Contacts                              | Documents   | Notes/Alerts      | Travel Info   | Processing | Reporting                                                                                                    |
|---------------------------------------|---------------------------------------|-------------|-------------------|---------------|------------|----------------------------------------------------------------------------------------------------|
| Lagaffe, Gas                          | <b>ton (Test)</b><br>d to USA, 2020-2 | 1           |                   |               |            |                                                                                                    |
| Last Name: Laga                       | affe                                  |             |                   | Suffix:       |            |                                                                                                    |
| First Name: Gast                      | on                                    |             | Nic               | kname: Test   |            | ( All and a second second seco |
| Middle Name:                          |                                       |             |                   | Sex: M        |            |                                                                                                    |
| Home Address: 17 F<br>Address Line 2: | Rue Des Recollet                      | s Anglais   | (Apt. No., 1      | PO Box. etc.) |            |                                                                                                    |
|                                       |                                       |             |                   |               |            |                                                                                                    |
| Sponsor Dist: 1670                    | Sponsor Club:                         | Douai-Sud   |                   |               |            |                                                                                                    |
| Host Country: USA                     |                                       | Exchange Pa | rtner: USA FLORID | A             |            |                                                                                                    |
| Host District:                        | Host Club:                            |             |                   |               |            |                                                                                                    |
| Insurance Co.                         |                                       | Policy      | ŧ                 | ID            | No.        |                                                                                                    |
|                                       |                                       |             |                   |               |            |                                                                                                    |
| Status: Euture                        |                                       |             |                   |               |            |                                                                                                    |
| Student No. 20016                     | Exchange End: MM/                     | DD/YY       |                   |               | Edit Save  | Exit                                                                                                    |

Cliquer en bas à gauche sur « Edit », sélectionnez l'« Exchange Partner » en le choisissant dans la liste.

Les champs « Host Country », « Host district » et « Host Club » ne sont pas utilisés pour l'envoi. Vous les renseignerez quand le candidat sera accepté et que vous aurez ces données.

### **Envoyer la candidature**

### Une fois que le CRJ vous a confirmé l'échange.

Vous avez vérifié que le « OB Application Package » le plus récent est correct.

### Premier cas : I'« Exchange Partner » utilise YEAH

- Cet envoi n'est possible que si vous avez des droits de « District Officer ».
- Dans le cas contraire, rapprochez-vous de votre DYEC, qui devra faire l'envoi lui-même.

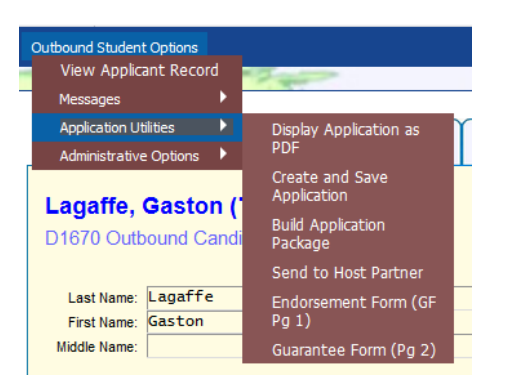

Dans l'onglet « Student Detail » du dossier du Future Outbound, bouton « Outbound Student Options », menu « Application Utilities ».

Si le choix « Send to Host Partner » est disponible, si vous le sélectionnez : le « Package » sera transmis par le logiciel directement dans la base du partenaire, avec tous les éléments lui permettant de créer la fiche Inbound correspondante.

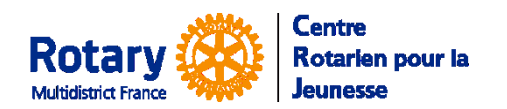

Echanges Familiaux d'été

### Deuxième cas, l'Exchange Partner n'utilise pas YEAH – Envoi d'un lien sécurisé

Le CRJ vous a indiqué l'adresse à laquelle il faut envoyer le « Package » de votre candidat.

Dans l'onglet « Document », sélectionnez la ligne du « OB Application Package » le plus récent.

| Student Detail                                 | Contacts                                                                                                    | Docume                              | nts Notes/Alerts                                  | Travel Info                    | Processing     | Report             |
|------------------------------------------------|----------------------------------------------------------------------------------------------------|-------------------------------------|---------------------------------------------------|--------------------------------|----------------|--------------------|
| .agaffe, Gas                                   | ton (Test)                                                                                                    |                                     |                                                   |                                |                |                    |
| 1670 Outbound                                  | to Belgium D41                                                                                                    | 00, 2022-2                          | 3<br>Comment                                      |                                |                | Uploaded By        |
| 73 31-Mar-2020                                 | OB Application                                                                                                    |                                     |                                                   |                                |                | . ,                |
| 74 31-Mar-2020                                 | OB Application Package                                                                                                    |                                     |                                                   |                                |                |                    |
| 75 31-Mar-2020                                 | E-mail Message                                                                                                    |                                     | Subject: Rotary Youth Exchange                    | ge - MESSAGE IMPORTAN          | IT DYEC        | Jean-Pierre Ducher |
| 76 06-Apr-2020                                 | E-mail Message                                                                                                    |                                     | Subject: Rotary Youth Exchange                    | ge - ITINERAIRE DE DEPA        | रा             | Contact technique  |
| 77 29-Jun-2020                                 | E-mail Message                                                                                                    |                                     | Subject: Rotary Youth Exchange                    | ge - Report de candidature     |                | Admin secours Feti |
| 01-55/2020                                     | Country of the second second sec |                                     | Coopera, notary routil Exchang                    | te - report de calicidatore    |                | paroquentie Fells  |
| d Email to: 🚺                                  | webmestrea@                                                                                                    | crjfr.o                             | rg                                                |                                |                |                    |
| IEmail to:<br>E: The standai<br>re document li | webmestrea@<br>rd message inc<br>ink. You may o                                                                                                    | crjfr.o<br>ludes the<br>ptionally a | rg<br>sender's name and<br>idd further text in th | access instruc<br>e box below. | tions using th | le                 |
| E: The standai<br>re document li               | webmestrea@<br>rd message inc<br>ink. You may o<br>France                                                                                                    | crjfr.o<br>ludes the<br>ptionally a | rg<br>sender's name and<br>add further text in th | access instruc<br>e box below. | tions using th | e                  |
| Email to:                                      | webmestrea@<br>rd message inc<br>ink. You may o<br>France                                                                                                    | crjfr.o<br>ludes the<br>ptionally a | rg<br>sender's name and<br>dd further text in th  | access instruc<br>e box below. | tions using th | e                  |
| I Email to:                                    | webmestrea@<br>rd message inc<br>ink. You may o<br>France                                                                                                    | crjfr.o                             | rg<br>sender's name and<br>odd further text in th | access instruc<br>e box below. | tions using th | ie                 |

Dans les options, en haut à gauche, Sélectionnez « Send Secure Link by Email »

Insérez l'adresse du destinataire, ajoutez <u>éventuellement</u> un petit mot.

**ATTENTION !** Ne cherchez pas à passer à la ligne dans le texte : l'appui sur la touche « Entrée » valide la saisie et fait partir le message !

#### Le message que votre destinataire reçoit :

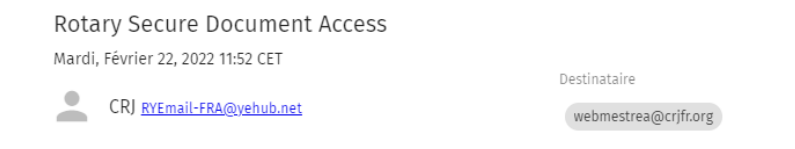

You have been offered access to a secure document by Jacqueline Fetis of Centre Rotarien pour la Jeunesse.

The document can be accessed using <u>this link</u>, which will expire in 48 hours.

Do not reply to this message. If you have questions or problems, please reach out to your RYE colleague in Centre Rotarien pour la Jeunesse.

#### Quand il clique sur le lien, il reçoit un deuxième message, avec un code :

#### YEAH Document Authorization Code

Mardi, Février 22, 2022 12:01 CET

CRJ <u>RYEmail-FRA@yehub.net</u>

Destinataire webmestrea@crjfr.org

The following Authorization Code will be valid for 10 minutes. 180143CRJ - France Multidistrict

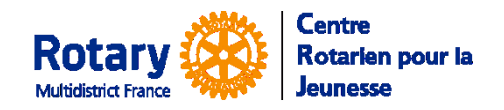

Echanges Familiaux d'été

Et il ouvre cet écran :

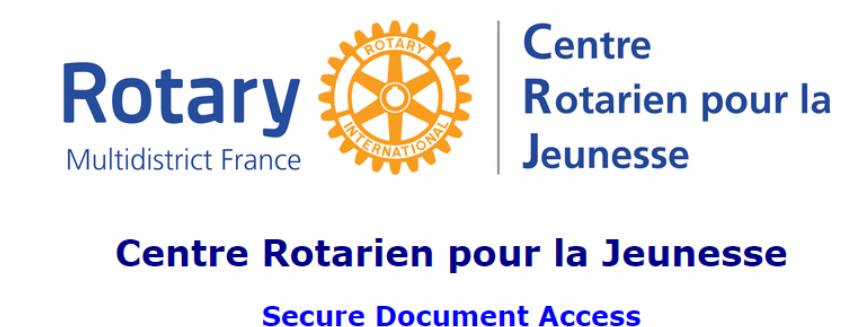

You have been offered access to a secure document by Jacqueline Fetis from Centre Rotarien pour la Jeunesse. An email has just been sent to you with an Authorization Code. Enter that code below and click "Submit" to open the document.

Enter Authorization Code: Submit

Send a New Code

Après saisie du code, le document envoyé peut être téléchargé par le destinataire.